## Настройка отправки сообщений Telegram

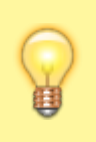

Для работы рассылки вам необходим **Телеграм-бот**. Создать его можно с помощью бота **@BotFather или другим доступным вам способом**. Мы рассмотрим способ создания через **@BotFather**.

## Создание бота и чата на примере BotFather

- 1. Для создания бота в **Телеграм** в поиске найдите **@BotFather**. Откройте чат с ботом и нажмите кнопку **«Старт»**.
- 2. Отправьте боту команду /newbot. Следуйте указаниям и задайте боту имя.
- 3. В конце создания будет выдано сообщение с Токеном вашего бота.

| ÷ | /newbot 10:31 🗸                                                                                                    |
|---|----------------------------------------------------------------------------------------------------|
|   | Alright, a new bot. How are we going to call it? Please choose a name for your bot. 10:31                                                                                                    |
| € | TestSendMailBot 10:31 刘                                                                                                    |
|   | Good. Now let's choose a username for your bot. It must end in<br>'bot'. Like this, for example: TetrisBot or tetris_bot. 10:31                                                                                                    |
| € | TestSendMailBot_bot 10:31 🗸                                                                                                    |
|   | Done! Congratulations on your new bot. You will find it at<br>tme/TestSendMailBot_bot. You can now add a description, about<br>section and profile picture for your bot, see /help for a list of<br>commands. By the way, when you've finished creating your cool bot,<br>ping our Bot Support if you want a better username for it. Just make<br>sure the bot is fully operational before you do this. |
|   | Use this token to access the HTTP API:                                                                                                    |
|   | Keep your token secure and store it safely, it can be used by anyone to control your bot.                                                                                                    |
| ٩ | For a description of the Bot API, see this page:<br>https://core.telegram.org/bots/api 10:31                                                                                                    |

- 4. Создайте чат (группу) и добавьте в него вашего бота. Чтобы добавить бота зайдите в Информацию о группе и нажмите Добавить участников. В поиске впишите имя вашего бота с символом @ в формате «@example\_bot» и добавьте его в чат.
- 5. Узнайте номер вашего чата с помощью бота @username\_to\_id\_bot (IDBot) или @userinfobot. Чтобы узнать номер чата, на примере IDBot: откройте кнопки бота IDBot.

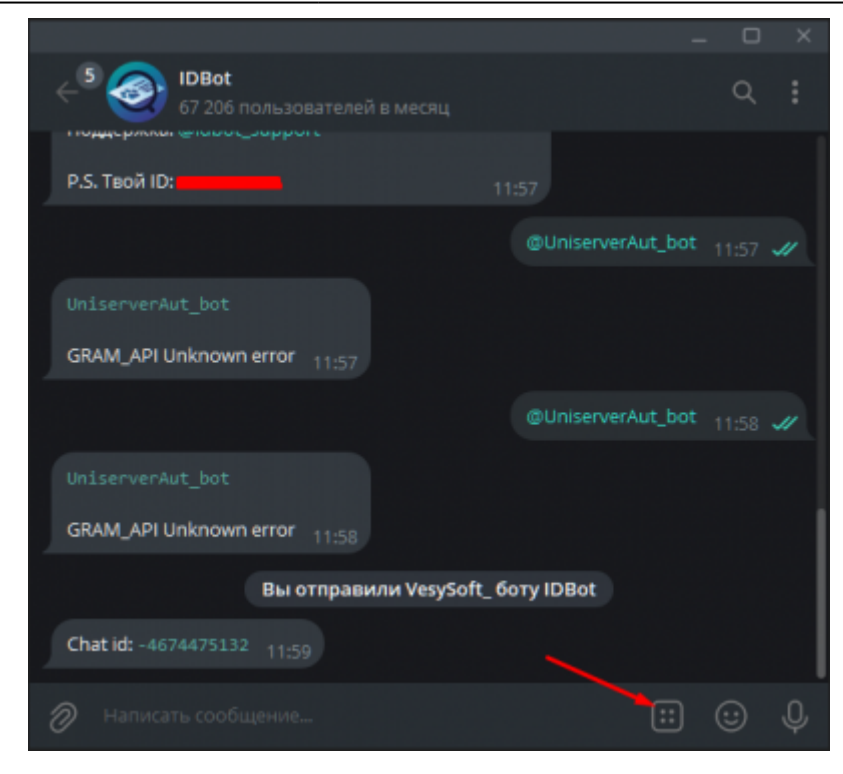

6. Нажмите кнопку «Chat».

| Написать сообщение | ⊵ ₽     |  |
|--------------------|---------|--|
| Chat               | Channel |  |
| User               | Bot     |  |

- 7. В открывшемся окне выберите **Группу**, которую вы хотите использовать для рассылки.
- 8. После этого бот выдаст сообщение «Chat id:набор символов». Это номер вашего чата.

## Настройка отправки

- 1. Для активации плагина «SendMail», перейдите в меню, «Модули», найдите в списке доступных модулей «SendMail» включите его.
- 2. Также найдите в списке доступных модулей «SendMailJournal» (Журнал результатов отправки почты) и включите его.

| SENDMAIL Отправка почты               |       |
|---------------------------------------|-------|
| 🕈 Выполняется                         |       |
|                                       | Полу  |
|                                       |       |
| SENDMAILJOURNAL Журнал отправки почты |       |
| 9 Выполняется                         |       |
| ON                                    | Полу- |
|                                       |       |

3. Перейдите в меню «Настройки» → SendMail(Отправка почты) → Отправка почты: Настройки. В окне ТЕЛЕГРАМ вставьте Токен вашего бота.

| I ЖУРНАЛ ОТПРАВКИ                       | Ф ПОЧТОВЫЙ СЕРВЕР                        |
|-----------------------------------------|------------------------------------------|
| урнал результатов отправки:             | Имя или IP-адрес почтового сервера:      |
| SendMailjournal                         | smtp.mail.ru                             |
| овтор отправки при ошибке, минут:<br>10 | Номер порта почтового сервера:<br>465    |
| опыток отправки:<br>3                   | Viwn пользователя:<br>test@vesysoft.ru   |
|                                         | Пароль пользователя:                     |
| Сохранить                               |                                          |
|                                         | Agpec ompositions:<br>testilivesvsoft.nu |
| ТЕЛЕГРАМ                                |                                          |
| окен телеграм-бота:                     | Сохранить                                |
|                                         | ]                                        |

4. Перейдите на вкладку **Получатели**. Нажмите кнопку **«Добавить»** и добавьте номер чата(группы) в Телеграм и название для создания получателя.

| руппы рассылки | Получатели Настройки             |                      |          |                              |
|----------------|----------------------------------|----------------------|----------|------------------------------|
| 🖂 ПОЛУЧАТЕЛ    | и                                |                      |          | <ul> <li>Добавить</li> </ul> |
| Активность     | Имя                              | Эл. почта            | Телеграм |                              |
| Выкл           | Руководитель отдела<br>поддержки | support2@vesysoft.ru |          | × ×                          |
| Box            | Отдел поддержки                  | support@vesysoft.ru  | _        | × ×                          |

Сообщения отправляются только в чаты, в которые возможно добавить бота, т. е. в **Группы**. Настроить рассылку в личные сообщения **невозможно**.

5. Перейдите на вкладку Группы рассылки. Нажмите кнопку «Добавить», выберите тип рассылки Телеграм и создайте группу рассылки. Нажмите на название группы чтобы открыть её Детализацию. Нажмите кнопку «Добавить» и выберите получателей, которым необходимо делать рассылку в рамках этой группы.

| 警 ГРУППЫ РАССЫЛ                                                   | KN                                      | <ul> <li>Добавить</li> </ul> |
|-------------------------------------------------------------------|-----------------------------------------|------------------------------|
| Группа рассылки                                                   |                                         |                              |
| Отдел поддержки                                                   |                                         | ×                            |
| Руководитель отдела г                                             | оддержки                                | ×                            |
|                                                                   |                                         |                              |
| 🖉 ГРУППА: ОТДЕЛ П                                                 | оддержки                                |                              |
| ГРУППА: ОТДЕЛ П<br>Наименование:                                  | оддержки                                |                              |
| ГРУППА: ОТДЕЛ П<br>Наименование:<br>Тип рассылки:                 | ОДДЕРЖКИ<br>Отдел поддержки<br>Телеграм |                              |
| ✓ ГРУППА: ОТДЕЛ П<br>Наименование:<br>Тип рассылки:<br>получатели | ОДДЕРЖКИ<br>Отдел поддержки<br>Телеграм | + Добевить                   |

From: https://docuwiki.vesysoft.ru/ - База знаний Permanent link: https://docuwiki.vesysoft.ru/doku.php?id=uniserver:settings\_sendmail\_telega Last update: 2025/03/20 12:40